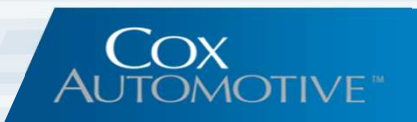

# BMW/Mini Next Generation CRM Reference Guide

**VinSolutions Connect CRM** 

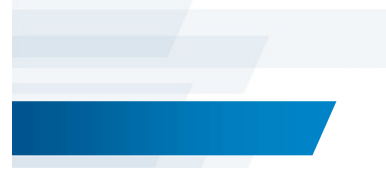

BMW NextGen ©VinSolutions V1:5/2018

### **BMW Next Generation – Feature Listing**

### **Table of Contents**

- Page 2. What Is The Next Generation Program?
- Page 3. Non-Consumer Initiated leads (NCI)
- Page 4. Text as preferred method of contact
- Page 5. Downloadable email templates
- Page 6. Lead handling instructions link
- Page 7. Lead handling instructions notes
- Page 8. Dealership showroom traffic visibility

- Page 9. BMW Financial Services (BMW FS) leads
- Page 10. National do not market indicator
- Page 11. Two-way notes integration w/ BMW Infobahn
- Page 12. NCI leads customer process rule setup (2 pages)

COX AUTOMOTIVE

- Page 14. NextGen CRM features coming soon
- Page 15. Frequently asked questions
- Page 16. Support contact information

COX AUTOMOTIVE\*

# What is BMW Next Generation (NextGen)?

BMW has identified VinSolutions Connect CRM as a certified NextGen CRM. This means that we are on the path towards inclusion of advanced CRM features and enhanced information exchange with automotive manufacturer databases. BMW utilizes Connect CRM to deliver these features to its dealerships that result in **deeper integration**, **improved knowledge sharing**, **lead handling** and **OEM based vehicle sales assistance**.

Through this partnership, VinSolutions' BMW dealerships are now better equipped with the tools needed to sell more vehicles in a more rapid time frame, while also improving customer loyalty in a growing luxury automobile industry.

# **Non-Consumer Initiated (NCI) Leads**

Non-Consumer Initiated Leads are leads sent directly from BMW to dealerships. They represent instances where the OEM has identified customers who are likely in the market for a vehicle, but have not yet expressed interest.

#### **Example of NCI Lead:**

A customer who has a BMW Financed Services (FS) lease that expires soon. BMW FS has insight into the terms and dates associated with a customer's current financed vehicle. Hence, BMW FS passes that information on to the dealership in the form of a NCI lead. Since NCI leads are not the result of a customer expressing interest, Connect CRM doesn't send Auto-responses for this type of lead. On the contrary, BMW will sometimes share Customer Initiated leads (CI) where the customer has expressed interest.

#### Connect CRM makes both NCI & CI leads available to a dealership with ease.

NCI leads are received by the CRM and can be found in the following Connect CRM locations:

| Lead   |
|--------|
| Report |

| িি Table             | NCI Lead              | ds (Non-                   | Cust     | omer In              | itiated               | )©        |                    |                        |
|----------------------|-----------------------|----------------------------|----------|----------------------|-----------------------|-----------|--------------------|------------------------|
| Dealer               | Customer              | Customer<br>Dashboard Link | Lead     | Lead Source<br>Group | Lead Status<br>Custom | Contacted | Sales Rep          | Lead Origination       |
| Apple BMW of<br>York | Krystal MacIntyre     | 297270937                  | Internet | BMW                  |                       | No        | Dave Levitan       | 02/12/2018 09:1-<br>AA |
| Apple BMW of<br>York | Eren Nouri            | 440059033                  | Internet | BMW                  |                       | No        | Andrew<br>Prokurat | 02/12/2018 11:33<br>AM |
| Apple BMW of<br>York | Catherine<br>Odonnell | 138025047                  | Internet | BMW                  |                       | No        | Andrew<br>Prokurat | 02/12/2018 11:36<br>AM |
| Apple BMW of<br>York | Rajnikant Kaneria     | 298302051                  | Internet | BMW                  |                       | No        | Andrew<br>Prokurat | 02/19/2018 09:21<br>AM |
| Apple BMW of<br>York | Edgar Neims           | 451359572                  | Internet | BMW                  |                       | No        | Tom Neemeyer       | 02/19/2018 09:33<br>AM |
| Apple BMW of<br>York | Nancy Fox             | 455302083                  | Internet | BMW                  |                       | No        | Nathan Ginter      | 02/26/2018 09:24<br>AN |
| Apple BMW of<br>York | Doug Schreiber        | 257547224                  | Internet | BMW                  |                       | No        | Dave Levitan       | 02/26/2018 09:34<br>AN |
| Apple BMW of<br>York | Edward Adams          | 302287107                  | Internet | BMW                  |                       | No        | Dave Levitan       | 03/05/2018 09:21<br>AM |
| Apple BMW of<br>York | Deloris Armstrong     | 102813703                  | Internet | BMW                  |                       | No        | Dave Levitan       | 03/05/2018 11:37<br>AV |
| Apple BMW of<br>York | Robert Godfrey Jr     | 304210580                  | Internet | BMW                  |                       | No        | Andrew<br>Prokurat | 02/26/2018 09:24<br>AM |
| Apple BMW of<br>York | Sean Zacot            | 308319921                  | Internet | BMW                  |                       | No        | Dave Levitan       | 02/05/2018 11:30<br>AN |
| Apple BMW of<br>York | Scott Miller          | 144503080                  | Internet | BMW                  |                       | No        | Andrew<br>Prokurat | 02/05/2018 11:53<br>AM |

COX AUTOMOTIVE

| Customer<br>Dashboard | Customer Dashbaard Samth Customer Dashbaard Samth Customer America<br>Devor America<br>H 27171 332000<br>W 27171 332000<br>W 27171 332000<br>W 27171 332000<br>W 27171 332000<br>W 27171 33200<br>W 27171 33200<br>W 271711 33200<br>W 27171 33200<br>W 271711 33200<br>W 271711 33200<br>W 27171 33200<br>W 27171 330 | Classifier Series 2001 Castomer  Classifier Series 2001 Castomer  Classifier Series 2001 Castomer  Classifier Series 2001 Castomer Series 2001 Castomer Ser | Dick Log (5)<br>From 1552218 To 555218 Tree<br>Today Strateging Land 2009 Line<br>(All Usars | All Sales Leads                               |
|-----------------------|----------------------------------------------------------------------------------------------------|----------------------------------------------------------------------------------------------------|----------------------------------------------------------------------------------------------|-----------------------------------------------|
|                       | Click to add customer note                                                                                                    |                                                                                                    | Type Rep Tm Customer                                                                         | Status Source                                 |
|                       | Sales (3) Service Lead Appts (1)                                                                                                    | Wish List Service (14)                                                                                                    | 12.31p V: 2003 Mercedes-Benz SL500 (111<br>T Neomsyer                                        | Active - E Pricer - Dealer Com Website<br>11] |
|                       | Status Buyer/Co-Buyer Created Source<br>NCt 2/5/18 Bm Fa (<br>Sold 10/26/16 Report                                                                                                    | Vehicle<br>Cpo Expirition: BMW Full Line<br>Customer: 2013 BMW X5                                                                                                    | 0 11:57a V: 2008 BMW 535 [B2958P]<br>N Ginter                                                | Active - Cars.com<br>No internet response!    |
|                       | Sold 11/16/11 Autous                                                                                                    | a 2013 BRAW X3                                                                                                    | 11:37a Debatis Amatinag<br>(unknown vehicle)<br>D Levitan                                    | NCI - Bm-Fs Cpo Explosion                     |
|                       | This is a non-consumer initiated lead. In order to fi<br>must create a new lead. You can alternately create<br>new lead icon on the toolbar above.                                                                                                    | ollow-up with the customer, you<br>is new lead by clicking the                                                                                                    | 9:52a V: 2017 BMW 530<br>A Prokural                                                          | Active - Bm-Fe Bmw Credit App                 |
|                       | Lead Info Veh<br>Consumer Interest. N<br>Statura: NCI<br>Subscription Levitan                                                                                                    | Nicle Info<br>M Full Line (New)<br>Science (New)<br>Science (New)                                                                                                    | 9-26a V. 2015 BMW Sasi (82026P)<br>A Prokurat                                                | Active - Bm Fit Brow Credit App               |
|                       | BD Agent: None View<br>Manager: Jos Lanzalotti Cilick<br>Creatod: 39/518 11:37a (0d)<br>Source: Brin Fis Cpo Expiration Tra                                                                                                    | to add additional vehicles of<br>ost                                                                                                    | 9:21a <u>Edward Adams</u><br>D Loviter                                                       | NCI - Bm #s Loan Lead                         |
|                       | (Credit / Red Flag)                                                                                                    | 2013 BMW XS xDrive3Si<br>Premium                                                                                                    | Busin Patenson<br>V: 2015 Buick Enclave [B2S04P]<br>D Levitor                                | Active - Cargorus                             |
|                       | (Find Duplicates)                                                                                                    |                                                                                                    | 9:08e V: 2018 BMW Full Line                                                                  | Active - Bm-East18_winter Xdrive Stration_216 |

# **Text As Preferred Method of Contact**

Connect CRM has a wealth of information related to prospective customers. BMW sometimes has direct contact with customers to exchange information about current or future vehicle purchases. From general browsing on BMW websites to interactive discussions about current or future financing opportunities...

VinSolutions supports BMW's desire to share these customer interactions by sharing of the results with a dealership using the Connect CRM. VinSolutions has implemented the ability for BMW to share a customer's preferred method of contact for a lead, enabling a dealership to know more about a customer prior to lead follow-up.

Below are the steps to view a customer's preferred method of contact:

1. Using the Customer Search, locate the customer.

COX AUTOMOTIVE

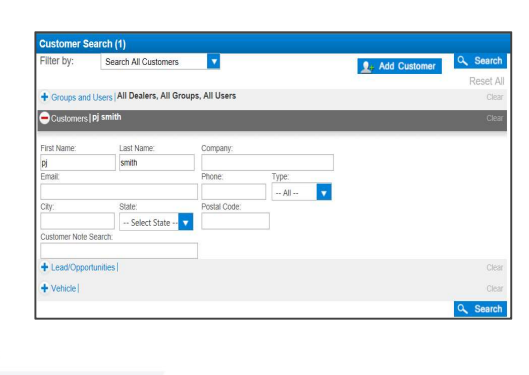

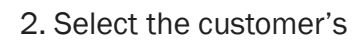

name.

 Construction
 Construction

 Partial
 Construction

 Partial
 Construction

 Partial
 Construction

 Partial
 Construction

 Partial
 Construction

 Partial
 Construction

 Partial
 Construction

 Partial
 Construction

 Partial
 Construction

 Partial
 Construction

 Partial
 Construction

 Partial
 Construction

 Partial
 Construction

 Partial
 Construction

 Partial
 Construction

 Partial
 Construction

 Partial
 Construction

 Partial
 Construction

 Partial
 Construction

 Partial
 Construction

 Partial
 Construction

 Partial
 Construction

 Partial
 Construction

 Partial
 Construction

 Partial
 Construction

 Partial
 Construction

 Partial
 Construction

 Partial
 Construction

 Partial
 Construction

 Partial
 Construction

 Partial
 Construction

 Partial
 Construction

#### 3. View the customer's Preferred Contact.

| istomer Ini                              | formation         |       |   |                   |                |       |    |           | Save 🙆 Ca  |
|------------------------------------------|-------------------|-------|---|-------------------|----------------|-------|----|-----------|------------|
| Customer                                 | Additional Inform | natio | n |                   |                |       |    |           |            |
| 🗆 le thie                                | for a Company?    |       |   |                   |                |       |    |           |            |
| First Name                               | Pj                |       |   | Title:            | Select         |       |    |           |            |
| Last Name                                | Smith             |       |   | Middle Name:      |                | -     |    |           |            |
| Suffix:                                  |                   |       |   | Nick Name:        |                |       |    |           |            |
| Address                                  | 1 Not Available   |       |   | Work Phone:       |                | Ext.  | -  |           | t Opted In |
| City                                     | 1 Not Available   |       |   | Home Phone:       | (240) 994-7562 | P Fat | 45 | IT SMS No | t Ooted in |
| State                                    | Select State      |       | • |                   |                |       |    |           |            |
| Postal Code                              | 20853             | м     |   | Cell Phone:       |                | M     |    | Opted In  |            |
| County                                   | Montgomery        |       |   | Fax               |                |       |    |           |            |
| 1.1.1.1.1.1.1.1.1.1.1.1.1.1.1.1.1.1.1.1. |                   |       |   | Email:            | test@iest.com  |       |    |           |            |
|                                          |                   |       | _ | All Email         |                | _     | -  |           |            |
|                                          |                   | C     | _ | Preferred Contact | Text/SMS       | _     | ~  |           |            |
|                                          | Make              |       |   |                   |                |       |    |           |            |
| ustomer                                  | note              |       |   |                   |                |       |    |           |            |

# **Downloadable Email Templates**

BMW would like to improve the overall process for CRM email templates. This includes the way email templates are shared with dealerships. Connect CRM has a predesignated area where these OEM email templates are available.

1. To view or copy OEM templates, select Settings > ILM\CRM Settings > Templates > Manage Templates.

2. To copy an OEM template, select Copy next to the desired template.

| Connect                                                                                                    | 🧔 🧮                                           | 2 1 2<br>New Leads Activity Stromoto     | 2 7 😠 ven 0                                                    | CLOCK IN STATUS: OUT News                                                                 | Connect<br>Trang<br>Powered by VinSouthors                              | Today 2 1                                                                       | 2 7 Stroumorn Appts 50 Gays Working 0                                     | CLOCK IN STATUS OUT LOGOUT<br>News - Training<br>Support - Feedback                   |
|----------------------------------------------------------------------------------------------------|-----------------------------------------------|------------------------------------------|----------------------------------------------------------------|-------------------------------------------------------------------------------------------|-------------------------------------------------------------------------|---------------------------------------------------------------------------------|---------------------------------------------------------------------------|---------------------------------------------------------------------------------------|
| CRM Inventory Desking Camp                                                                                                    | aigns Websites VinLens S                      | ervice Center Dashboards                 | Reports Settings                                               | Customer 🛩 Search                                                                         | CRM Inventory Desking Camp<br>X Q Dealer Settings ~ My Settings Users ~ | aligns Websites VinLens Service Center Dasht<br>ILM/CRM Settings • Billing •    | coards Reports Settings                                                   | Customer v Search x Q<br>WalkMe 7                                                     |
| Dealer Settings 🗸 My Settings Users 🗸                                                                                                    | ILM/CRM Settings  Billing                     | -                                        | a destruction of                                               | Wel                                                                                       | Me ? Template List Add                                                  | OEM Templates                                                                   |                                                                           |                                                                                       |
| remplate List                                                                                                    | Lead Assignment ) Sales and Service Processes | 5                                        |                                                                |                                                                                           | Andrew Santos                                                           | Click Copy to create a copy of the selected template for use in your account. O | EM templates are inserted into a corresponding Category for that Make. On | ce a template has passed its expansion date. It will be shown in <b>bold red text</b> |
| Temptate: Search                                                                                                    | Lead Settings                                 | e for use in your account. OEM templates | s are inserted into a corresponding Category for that Make. Or | nce a template has passed its expiration date, it will be shown in <b>bold red font</b> . | Email HTML Templates                                                    | CKpy x5_eOnve_Tookit_Email                                                      | BIAN .                                                                    | r sance i Expans r                                                                    |
| Andrew Santos     If an angle and a second second sec | Templates >                                   | Manage Templates                         | Y OEM Make                                                     | T Stated T Expres T                                                                       | Testing becky                                                           | Copy BMIN IS REX MY 17 Email Template Copy BMIN M2                              | BANY                                                                      |                                                                                       |
| Email HTML Templates     Testing backs                                                                                                    | Add Oustomer Settings                         | Email Stationery                         | BMW                                                            |                                                                                           | Uncategorized     Emoil HTML Templates                                  | Copy The New BMW M3                                                             | BMW.                                                                      | 8212017 7/312018                                                                      |
| E Dealership                                                                                                    | Lead Source List<br>Dealer Hyperlinks         | Letter Print Settings                    | BAW                                                            |                                                                                           | IfriendshipSURVEY<br>Mike Service Test                                  | Copy All-New BMAY X3 (Snow Version)                                             | BMW .                                                                     | 11/72017. 4/202018.                                                                   |
| Uncategorized     Email HTML Templates                                                                                                    | Road To The Sale                              | Letter Stationery                        | BMW                                                            | 8212017 7312018                                                                           | *Purchased from different dealer<br>*Survey Thank you                   | Copy BMN M2                                                                     | MN                                                                        | ungell soldarie                                                                       |

**Note:** Once a template is copied to the Template List, a confirmation message will appear. If this is the first time a template for a specific OEM is copied, a template category for that OEM will be created under the Template List. After the template category is created, all templates for that specific OEM will be copied to that OEM category. If a template has already been copied, the Copy option will be disabled.

#### COX AUTOMOTIVE\*

# Lead Handling Instructions Link

The Connect CRM allows BMW to share valuable information about how dealerships can approach handling leads based on BMW's experience with the customer. A hyperlink providing dealer access to the *BMW Dealer Speed* website will only appear IF there are indeed instructions available for that specific lead that is has been selected viewed by the dealer.

The enhanced lead handling instructions include two types of information:

- A. Lead Instructions Indicator (Yes or No) Identifies whether instructions are available
- **B.** Lead Instruction Hyperlink Provides a direct link to the BMW Dealer Speed website, which hosts the detailed instructions. Each dealer has their own personalized username and password that provides access to this website. To obtain the password, please contact your BMW OEM representative.

Below are is guidance on how to access this information:

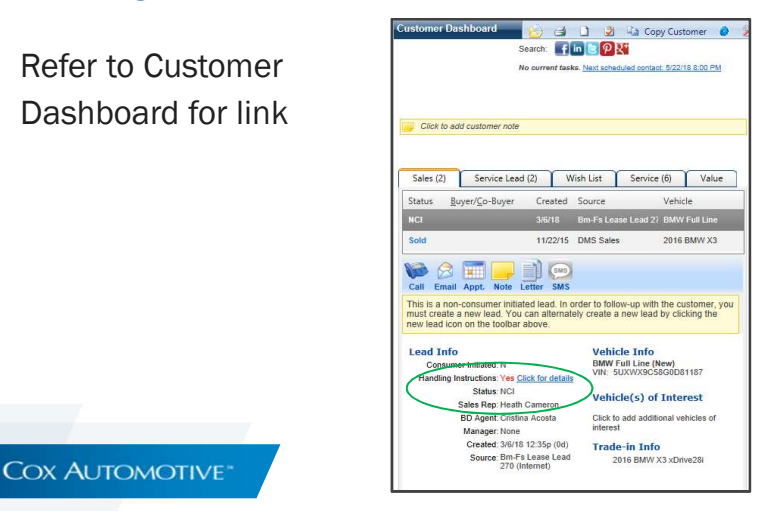

Select hyperlink to access the BMW Dealer Speed site. Use your dealer's username and password to access the site.

Contact BMW if login information is not known.

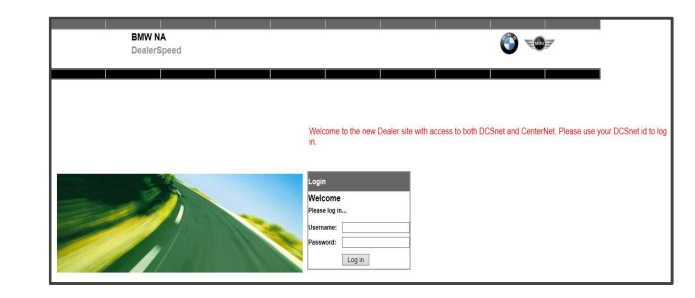

Note: VinSolutions does not maintain dealer login information.

6

# Lead Handling Instructions Notes

Some BMW Financial Services leads, provide lead handling instructions notes which provide guidance and context to dealers on how to best approach interaction with that specific lead. BMW will at times have very helpful insights that dealers can benefit from in efforts to sell customers a vehicle.

There are two methods in which lead handling instructions can be shared. The first was via hyperlink, which is discussed on the previous page. The second option is Lead Handling Notes. These two methods a mutually exclusive and many not always share identical information.

Below is how dealers can review the lead handling instruction Notes.

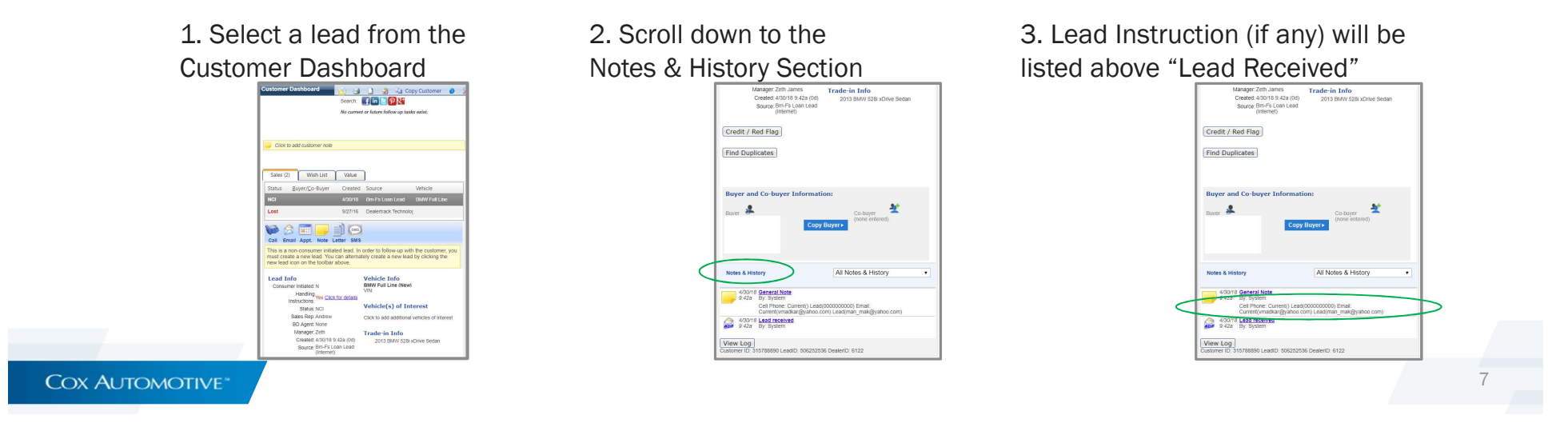

# **Dealership Showroom Traffic Visibility**

Connect CRM has enabled a method for dealerships to share elements of showroom activity with BMW. The great part is that there is no new or special actions necessary on behalf of the dealership.

In essence, Connect CRM transmits dealership initiated leads to BMW for all dealerships who have agreed to the BMW data sharing agreement. To kick off this process, simply create a new customer & lead in Connect CRM.

#### Below are steps to add a new customer in the Connect CRM:

| 1. Select CRM > Add Customer.                                                     | Powered by VinSolutions Anthony Washington viewing as Geoff Wanamaker                                                                                                    | 1                                               |
|-----------------------------------------------------------------------------------|----------------------------------------------------------------------------------------------------|-------------------------------------------------|
| 2. Enter the new customer's contact information.                                  | CRM Inventory Desking Campaigns Websites VinLens <u>Dashbroards Reports</u> Settings Admir<br>Dashboard • Recent • Tasks Calendar Unmatched Inbox (129) Leads • Add Customer Custoniers • Distribution                                                                                                    | in<br>Letters Links 🗸                           |
| 3. Select Find Customer.                                                          | Admin >> Dealers           Dealer name         Status; Active         • State - Select State - •           Artiste - Select State         • Page State: 12 • (                                                                                                    |                                                 |
| Note: At this point, Connect CRM will search for customers with matching criteria | Constraint - Add - Frat Enabled - Any -      ILM Enabled - Any -      ILM Enabled - Any -      ILM Enabled - Any -      ILM Enabled - Any -      ILM Enabled - Any -                                                                                                    | City                                            |
| 4. Enter the Vehicle, Lead Source, and Lead Type,                                 | Ørdet            646er         7055***********************************                                                                                                    |                                                 |
| 5. Select Add Customer.                                                           | @*det         1333_Wint Of<br>Unktoom         VMSTICKER           @*det         12992Competer WINSTICKER ACCOUNT of Canandragua<br>(\$69) 924 12277           @*det         12992Competer WINSTICKER ACCOUNT of Canandragua<br>(\$69) 924 12277                                                                                                    | Farmington                                      |
| 6. Connect CRM transmits the dealership initiated lead to BMW.                    | Mark         1038Compete/INSTICKER/But Wees Motors         (560) 584-5340           Mark         1876Compete/INSTICKER/But Wees Motors         (500) 533-7716           Verket         1 date         1020Compete/INSTICKER/But Wees Motors                                                                                                    | Beloit<br>Souderton<br>Mission                  |
|                                                                                   | Part II         Addem         7982/complete/INSTICKER/Permont Chevy Buick SMC Casillac         (88) 274-7617           Dir Art II Addac         4143/complete/INSTICKER/Permont Chevy Buick SMC Casillac         (903) 857-2506           Dir Art II Addac         7540/complete/INSTICKER/Particulation Chevylete Casillac         (903) 857-2506           Dir Art II Addac         7540/complete/INSTICKER/Particulation Chevylete Casillac         (744) 332-3200           Dir Art II Addac         7540/complete/INSTICKER/Particulation Chevylete Casillac         (414) 932-9300 | Fremont<br>Henderson<br>Charlotte<br>Greenfield |

#### Key Reminders:

- Some users may need manager approval to add a new lead that is already in the system.
- When creating a lead, select Walk-In and the customer will automatically be placed on the floor as a showroom visit.

#### COX AUTOMOTIVE"

### **BMW Financial Service Leads**

BMW Financial Services (BMW FS) offers leads, which represent various reason a customer may be in market for a new vehicle. BMW FS performs research to uncover customers with high probability to purchase in the new future.

Connect CRM is providing dealerships instantaneous access to this information and enabling dealerships to make a connection with customers before other luxury brands.

Research shows, first contact often leads to obtaining a captive audience with potential customers. Having a customers undivided attention is a great way to help customers get into the brand new BMW of their dreams.

| FS | End of Term | FS CPO Expiration                | NCI |  |  |
|----|-------------|----------------------------------|-----|--|--|
| FS | End of Term | of Term FS CPO 30 Day Expiration |     |  |  |
| FS | Mobile App  | Fs Ultimate Drive                | CI  |  |  |
| FS | End of Term | Pull Ahead                       | NCI |  |  |
| FS | Equity      | FS Loan Lead                     | NCI |  |  |
| FS | Service     | FS Loan Lead Service             | NCI |  |  |
| FS | Equity      | FS Loan non-FS                   | NCI |  |  |
| FS | Service     | FS Loan non-FS Service           | NCI |  |  |
| FS | End of Term | FS Lease Lead 270                | NCI |  |  |
| FS | Service     | FS Active Lead Service           | NCI |  |  |

| Sample | BMW | FS | Lead | Types:                                  |
|--------|-----|----|------|-----------------------------------------|
| 00     | 2   |    |      | .,,,,,,,,,,,,,,,,,,,,,,,,,,,,,,,,,,,,,, |

|         |                 | FS Loan Customer Intent   |     |
|---------|-----------------|---------------------------|-----|
| FS      | Customer Intent | Lead                      | NCI |
| 2       |                 | FS Select Customer Intent |     |
| FS      | Customer Intent | Lead                      | NCI |
| 8       |                 | FS Lease Customer Intent  |     |
| FS      | Customer Intent | Lead                      | NCI |
| Interne |                 |                           |     |
| t       | BMWUSA          | FS BMW Credit App         | CI  |
|         |                 |                           |     |
| Interne |                 |                           |     |
| t       | MINIUSA         | FS MINI Credit App        | CI  |

# **National Do Not Market Indicator**

There are times when customers have expressed to BMW that they do not desire to receive marketing communications. This includes calls, emails, etc. When this is the case BMW will share information with Connect CRM that indicates a customer should not be marketed to.

The Do Not Market Indicator is a indicator specifying whether BMW NA is allowed to market to the consumer directly.

The Do Not Market Indicator will only appear when there are marketing restrictions related to a customer. In this case, BMW NA does not have the permission to contact the consumer

If not indicator appears, then no communication restrictions are in place. This means BMW NA has permission to contact the consumer

Below are the steps on how to determine if a customer can be marketed to.

1. Select a lead from the Customer Dashboard

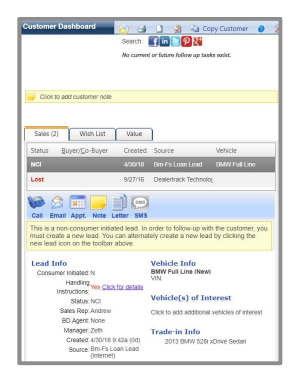

2. Look for the "Do Not Market" Indicator in the lead details screen.

If no indicator is present, customer can be contacted without restriction.

#### Lead Info

# **Two-Way Notes Integration**

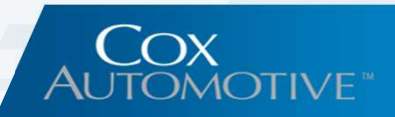

Connect CRM has partnered with BMW to enabled an advanced method of lead data sharing between dealerships and BMW Infobahn. The Passing of notes generated by BMW FS and/or the Dealership's CRM bi-directionally is now a reality. These lead notes are available to be displayed in both the Connect CRM, as well as BMW FS Infobahn and Express.

How it works: Connect CRM will alert dealerships upon receipt of a new BMW FS lead. At any time BMW FS or dealership staff can add notes to the lead. Notes are share bi-directionally between dealerships and BMW, which enables effective dynamic two-way communication and brings dealerships into close partnership with BMW to sell some of the best luxury vehicles manufactured in the world.

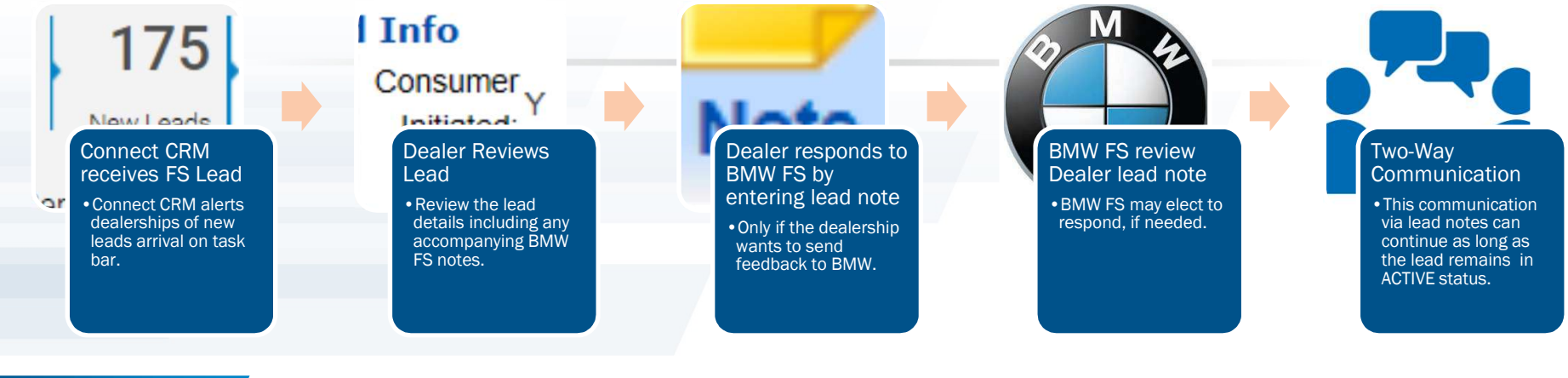

# **NCI Lead Handling Process Setup**

#### Process List 🧭

New Internet Sales Lead (96) When a new internet sales lead is received

New Internet Sales Lead After Hours (1) Optional process for after hours leads. Must be enabled in lead settings. If enabled, delays the normal process.

NCI lead process (0) When a non-consumer initiated lead has been received.

Add Custom Rule

Standard Process

+ Add Event

Phone Lead Follow up (16) This process will start anytime a customer is added as a new phone lead

#### Showroom Visit Follow Up (30)

If a showroom visit is ended and not marked sold, this process will start

COX AUTOMOTIVE"

Below is step by step instructions on how to create process rule(s) for a BMW Non-Consumer Initiated Lead (NCI).

- 1. Select Settings > ILM/CRM Settings > Sales and Service Processes.
- 2. Select NCI Lead Process.
- 3. Select Add Custom Rule.

Edit Custom Process Rule Please note that these are "rules" that process in the order that they are listed on the left hand side. They are p io), make sare the rule for a specific lead ed to a higher priority so it proces General Process Rule Name: (Default Rule Name) Enabled: Vehicle Type New PreOwned Not Certified PreOwned Certified Unknown Wholesale Make / Model -Al Make -All Models-Acura Alfa Romeo AM General Aston Martin Audi Bentley BMW Bugatti Buick Cadillac Chevrolet Lead Source -All Lead AutoTrader Best of York Bm-Bmwusa-Cpo Contact Us Bm-Bmwusa-Used Contact Us Bm-Byo - Get a Quote Bm-Cars.Com Bm-Cpo - Offer Interest **Bm-Dealer Website - Chat** Bm-Dealer Website - Epricer Lead Category -All Lead Ca GM Dealer Loaded GM Dealer Web GM Internet GMAC Leads GM HandRaiser GM IPO GM Manifest GM Service GM Showroon Copy Process Events Would you like to copy process events from an existing rule?

- 4. On the Edit Custom Process Rule page, create your own custom rule.
- 5. Enter a **Process Rule Name** and make the appropriate selections on the page.
- 6. Reminder, NCI leads normally come from BMW Financial Services. Ensure you select the appropriate BMW lead source for the rule being created.

**Note:** For example: A "BMW-FS BMW Credit App" lead source may warrant creation of task automatically when that type of NCI lead is received by your CRM.

- 7. After creating the rule, scroll to the top of the page and select **SAVE**.
- Note: An alternative to #4 is to select the Copy Process Events dropdown (to copy an already created rule.

COX AUTOMOTIVE

### **Features Coming Soon**

### **Customer Intelligence**

- VinSolutions plans to enrich the details and identity of customers for BMW Dealers. By sharing OEM insights to customers preferences, demographics or past behaviors, Dealers can take customer relationship management to new levels. Customer intelligence items provide dealers more knowledge about the customer and enables the dealer to market/relationship build more effectively.
- Examples of customer intelligence attributes that will be available in Connect CRM:
  - ✓ Number of children in household
  - ✓ Likely In Market To Buy
  - ✓ Lifestyle Interests
  - ✓ Customer Mood Indicator & more...

### **Pipeline Vehicle Inventory**

Finding the "right" vehicle to meet our customers needs is crucial in making the sale. That vehicle may not
always be located on the lot. In the past that would block sending the customer home in a new vehicle of their
dreams. With the ability to search vehicle inventory in the pipeline, dealers can perform the role of "matchmaker" even better. Locate the vehicle that will bring the sale is what this feature is all about.

### **Frequently Asked Questions (FAQs)**

### 1. How often will this guide be updated?

This guide will receive new updates each time new NextGen features are released. The latest guide is always available via the link you used to access this guide originally.

#### 2. Does this guide cover BMW or Mini?

» This guide applies to features for dealers who sell BMW, Mini or both.

#### 3. How do I obtain a demo of VinSolutions Connect CRM?

» A demo can be requested by going to: http://www.vinsolutions.com/request-demo

### 4. What other information is available about VinSolutions Connect CRM?

- » Dealer Reference Guides This is a collection of helpful information that provides guidance to dealers on optimizing their usage of Connect CRM <u>http://vinsolutions.com/dealer-reference-guides</u>
- » Upcoming Workshops & Webinars Throughout the year we have some very impactful Connect CRM knowledge sharing/training opportunities. Here's our latest lineup <u>https://www.vinsolutions.com/workshops-webinars</u>
- VinWorx This is a two-day intensive training and networking event that brings together VinSolutions users from across the country. Dealers have the opportunity to hear from industry leaders, increase their CRM skills and knowledge and create valuable peer connections. For more info: <u>https://www.vinsolutions.com/vinworx</u>

COX AUTOMOTIVE\*

### **Support Contact Information**

### 1. VinSolutions Central Support

- » Hours: Mon-Fri: 7:00a-7:00p CST, Saturday: 8:00a-5:00p CST
- » Phone: Toll Free (800) 980-7488 Local (913) 825-6124
- » Email: <u>Support@vinsolutions.com</u>
- » Web: http://www.vinsolutions.com/company/contact-us

### 2. VinSolutions Sales

- » Hours: Mon-Fri: 8:00a-5:00p CST
- » Phone: Toll Free (866) 578-8152

#### 3. VinSolutions OEM Support (only for needs of automotive manufacturers)

- » Email: oemsupport@vinsolutions.com
- » Phone: Local (913) 643-9889

### 4. VinSolutions Performance Manager

 Your dealer's performance manager can be reached through your Sales Manager. The performance manager is available to answer general usability questions and to help you get the most out of Connect CRM!

COX AUTOMOTIVE\*